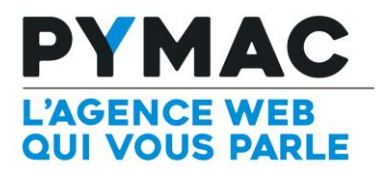

## Paramétrage d'un compte email sur iPhone

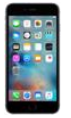

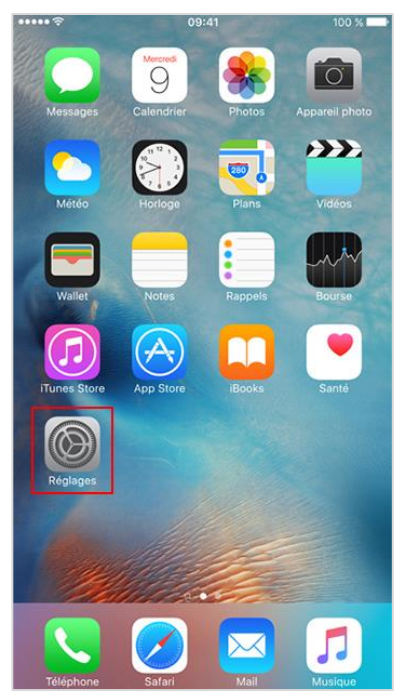

## Configuration sur **iPhone**

 Ouvrez les réglages de l'iPhone dans « Réglages ».

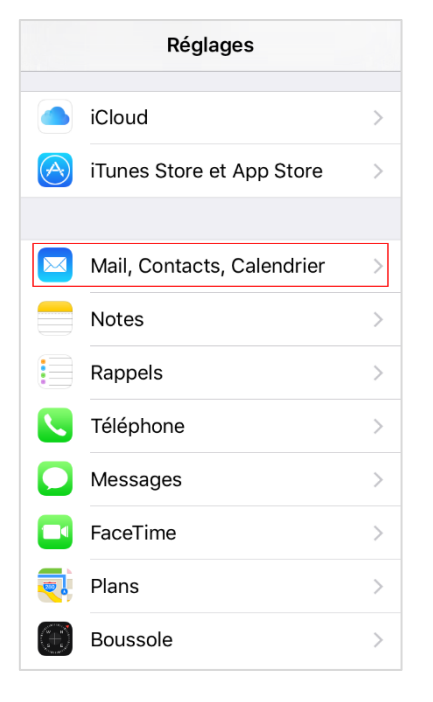

2. Sélectionnez « Mail, Contacts, Calendrier ».

| Kéglages Mail, Contacts, Calendrier |            |  |
|-------------------------------------|------------|--|
| COMPTES                             |            |  |
| Ajouter un compte                   | >          |  |
|                                     |            |  |
| Nouvelles données                   | Push >     |  |
| MAIL                                |            |  |
| Aperçu                              | 2 lignes > |  |
| Vignettes À / Cc                    | $\bigcirc$ |  |
| Options de balayage                 | >          |  |
| Style de drapeau                    | Couleur >  |  |
| Confirmer la suppression            |            |  |
| Charger les images                  |            |  |
|                                     |            |  |

Sélectionnez
 « Ajouter un compte ».

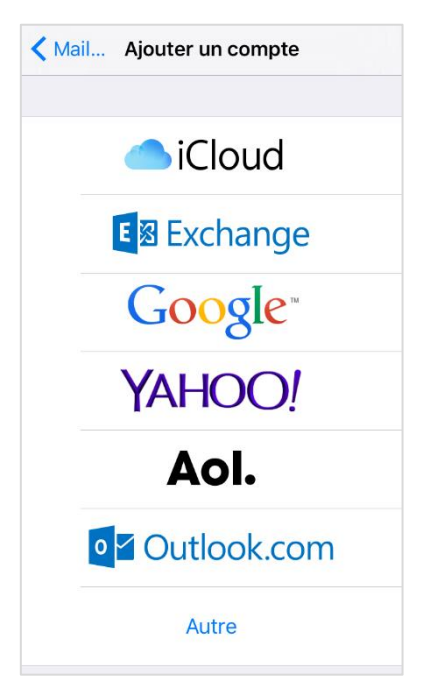

 Puis, sélectionnez « Autre ».

| Retour Autre                    |   |
|---------------------------------|---|
| MAIL                            |   |
| Ajouter un compte Mail          | > |
|                                 |   |
| CONTACTS                        |   |
| Ajouter un compte LDAP          | > |
| Ajouter un compte CardDAV       | > |
|                                 |   |
|                                 |   |
| Ajouter un compte CalDAV        | > |
| Ajouter un cal. avec abonnement | > |
|                                 |   |
| SERVEURS                        |   |
| Ajouter un compte OS X Server   | > |

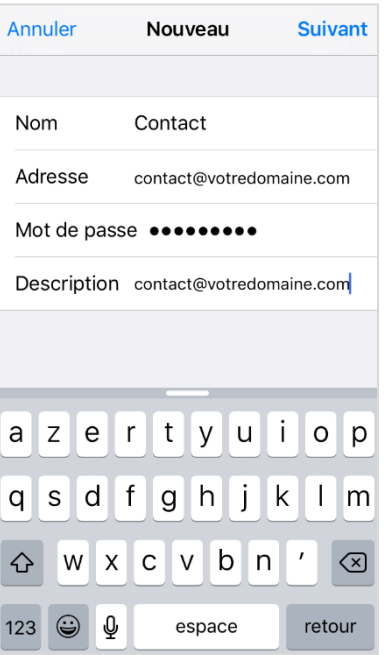

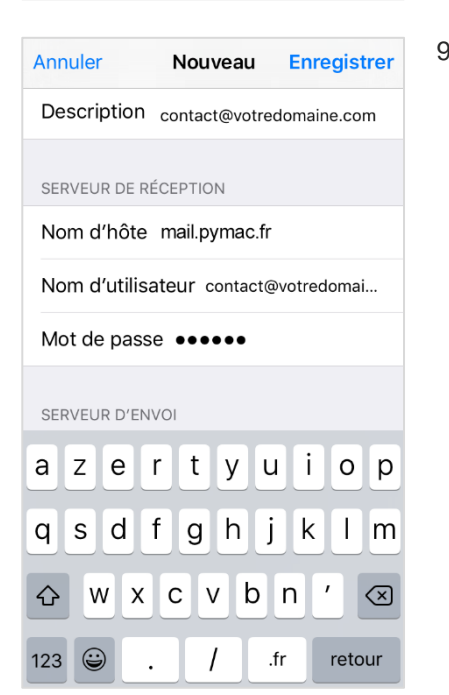

## 5. Ensuite, cliquez sur « Ajouter un compte Mail ».

| Annulei          | Nouveau                         | Suivant        |
|------------------|---------------------------------|----------------|
| Nom              | Gilles Allain                   |                |
| Adresse          | utilisateur@exa                 | mple.com       |
| Mot de pa        | sse Requis                      |                |
| Descriptio       | n Mon compte e                  | -mail          |
|                  |                                 |                |
|                  |                                 |                |
|                  |                                 |                |
| A Z E            | RTYU                            | ΙΟΡ            |
| AZE<br>QSD       | R T Y U<br>F G H J              | I O P<br>K L M |
| AZE<br>QSD<br>★W | R T Y U<br>F G H J<br>X C V B I | I O P<br>K L M |

Nouveau

Contact

Description contact@votredomaine.com

Nom d'hôte mail.example.com

Nom d'hôte smtp.example.com

Suivant

POP

contact@votredomaine.com

6. Renseignez les informations de votre compte : nom, adresse email, mot de passe.

La description se complète automatiquement.

 Sélectionnez « IMAP » pour votre nouveau compte.

| 9. | Complétez les<br>paramètres du<br>serveur de<br>réception. Le nom<br>d'hôte est<br>composé de<br>« mail.pymac.fr. ».<br>Le nom<br>d'utilisateur est<br>l'adresse e-mail<br>du compte et le<br>mot de passe est |
|----|----------------------------------------------------------------------------------------------------|
|    | l'adresse e-mail                                                                                                    |
|    | mot de passe est<br>celui du compte<br>de messagerie.                                                                                                    |
|    |                                                                                                    |

| Annuler  | Nouveau              | Suivant    |
|----------|----------------------|------------|
| Nom d'u  | itilisateur contact@ | votredomai |
| Mot de p | oasse •••••          |            |
| SERVEUR  | D'ENVOI              |            |
| Nom d'h  | lôte mail.pymac.fr   |            |
| Nom d'u  | utilisateur contact@ | votredomai |
| Mot de p | passe ••••••         |            |
|          |                      |            |
| a z e    | ertyu                | iop        |
| qs       | d f g h j            | k I m      |
| ŵW       | xcvb                 | n ′ 🗵      |
| .?123    | espace               | retour     |

10. Continuez à renseigner les paramètres du serveur d'envoi. Le nom d'hôte est composé de « mail.pymac.fr » Le nom d'utilisateur et le mot de passe sont ceux du compte de messagerie, comme pour le serveur de réception.

Cliquez ensuite sur « **Suivant** » une fois terminé.

 Cliquez sur « Suivant » une fois terminé.

Annuler

Nom

Adresse

SERVEUR DE RÉCEPTION

Nom d'utilisateur Requis

Mot de passe •••••

SERVEUR D'ENVOI

7. Cliquez sur

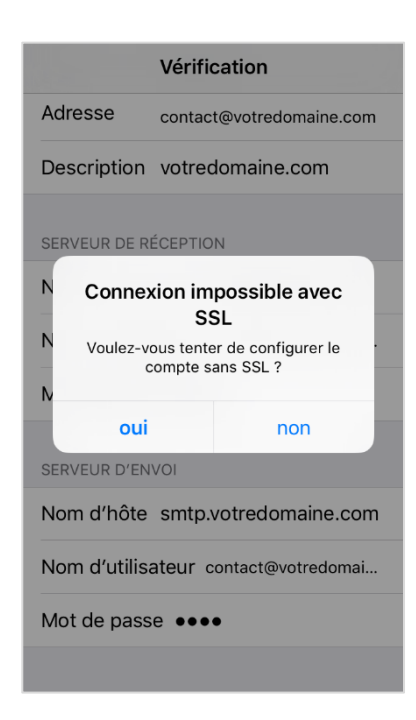

Annuler Compte OK Nom Contact Adresse contact@votredoma... > Description votredomaine.com SERVEUR DE RÉCEPTION Nom d'hôte mail.pymac.fr Nom d'utilisateur contact@votredomai... Mot de passe •••• SERVEUR D'ENVOI SMTP smtp.votredomaine.com > Avancé **C**ompte SMTP SERVEUR PRIMAIRE

SERVEUR PRIMAIRE
mail.pymac.fr activé >
AUTRES SERVEURS SMTP
Nouveau... >

Si l'application Mail ne parvient pas à utiliser le serveur primaire, elle essaiera les autres serveurs SMTP successivement. 11.La vérification des paramétrages du compte e-mail se lance. Une alerte « Connexion impossible avec SSL » s'affiche, il faut choisir la valeur « oui ».

La configuration du compte est presque terminée.

13.Vous cliquez

ensuite sur

« Avancé ».

15. Vous sélectionnez

« SMTP », puis

serveur primaire

affiché, soit par

défaut le SMTP

de votre domaine.

cliquez sur la

valeur SMTP

(activé) du

| Kail votredomaine.com |                       |            |  |  |
|-----------------------|-----------------------|------------|--|--|
|                       |                       |            |  |  |
| IMAP                  |                       |            |  |  |
| Comp                  | ote contact@votredoma | ine >      |  |  |
|                       |                       |            |  |  |
|                       | Mail                  |            |  |  |
|                       | Notes                 | $\bigcirc$ |  |  |
|                       |                       |            |  |  |
| Supprimer le compte   |                       |            |  |  |
|                       |                       |            |  |  |
|                       |                       |            |  |  |

12. Vous êtes redirigé vers la page de configuration du compte.

Pour terminer, vous allez vérifier les informations enregistrées pour les serveurs d'envoi et de réception, vous sélectionnez alors le compte IMAP.

- **Compte** Avancé Archives MESSAGES SUPPRIMÉS Effacer après une semaine > RÉGLAGES DE RÉCEPTION Utiliser SSI Authentification Mot de passe > Préfixe du chemin IMAP / Port du serveur 143 S/MIME S/MIME mail.pymac.fr Annuler ок Serveur SERVEUR D'ENVOI Nom d'hôte mail.pymac.fr Nom d'utilisateur contact@votredomai... Mot de passe •••• Utiliser SSL Authentification Mot de passe > Port du serveur 587
- 14. Sous « Réglages de réception », vous vérifiez que la valeur du port du serveur est « 143 ».

Si ce n'est pas le cas, vous modifiez la valeur enregistrée et cliquez sur « < Compte ».

16.Sous « Serveur d'envoi », vous vérifiez que la valeur du port du serveur est « 587 ».

Si ce n'est pas le cas, vous modifiez la valeur enregistrée et cliquez sur « OK ».

La configuration du compte est terminée.